#### Auditing the Facility List in the NACOR Dashboard

February 2021

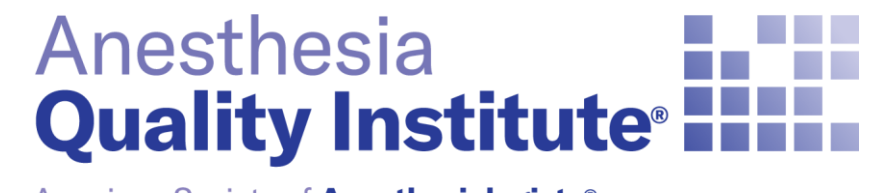

American Society of Anesthesiologists®

aqihq.org

### **Facility List Fields**

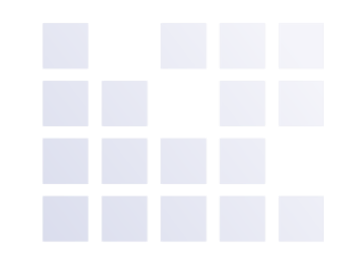

The following fields are <u>required</u> on the Facility List in the NACOR Dashboard and should be completed by the practice:

- **Practice Specific Facility ID**: Text field. This ID # is a self-generated, practice specific ID
  - Used by your anesthesia billing software to identify the facility where the case was performed. Work with their billing vendor to obtain this information. This is also the facility identifier in your data file to AQI. AQI will use this ID in your practice reports, so it is important that these are consistent in both the Facility List and the monthly data submissions.
- **Facility Type** Select from the following options in the drop down

| University Hospital                      | Outpatient Surgery Center   |
|------------------------------------------|-----------------------------|
| Large Community Hospital (>500 beds)     | Freestanding Surgery Center |
| Medium Community Hospital (100-500 beds) | Pain Clinic                 |
| Small Community Hospital (<100 beds)     | Surgeons Office             |
| Specialty Hospital                       | Dental Office               |

### **Facility List Fields**

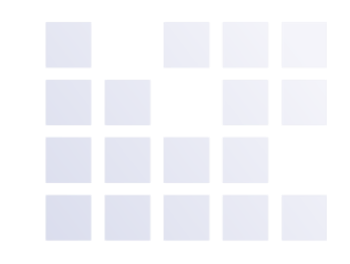

 Facility Name: This ID should match the facility ID provided on your practice's data submission file. If this ID does not match the ID submitted on the case data this information will not link to the case.

The following fields are optional:

- **Facility CMS Certification Number**: Text/6 digits. Formerly known as the Facility Medicare Provider Number assigned by CMS.
- **Facility Address**: Enter the street address for your facility.
- **Facility City**: Enter the city in which your facility is located.
- **Facility State**: Enter the state in which your facility is located.
- **Facility Zip Code**: Enter your facility's zip code.

# Access the Facility List in the NACOR Dashboard

- <u>https://aqi.epreop.com/login</u>
- Select the Admin Icon in the menu on the left side of the screen
  Admin
- Select the Practice Admin

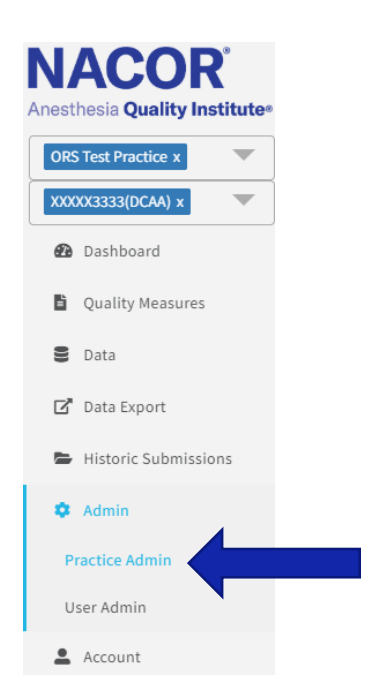

# Access the Facility List in the NACOR Dashboard

- Select the Facilities Tab located at the top right corner

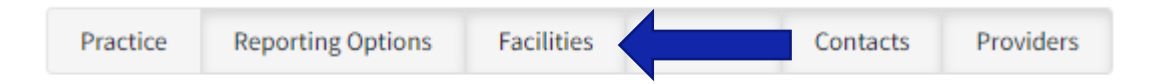

### **Facilities List**

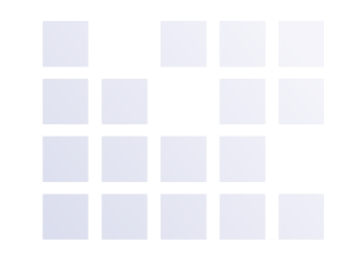

- Facility list will display all facilities associated with your practice

| NACOR <sup>®</sup><br>Anesthesia Quality Institute® | ORS Test Practice - Fa      | acilities     |             |            |       | Practice Reporting Options | Facilities Vendors Contacts Providers |
|-----------------------------------------------------|-----------------------------|---------------|-------------|------------|-------|----------------------------|---------------------------------------|
| ORS Test Practice x                                 | Search for a facility       |               |             | Q, Export  |       |                            | 0                                     |
| XXXXX3333(DCAA) x                                   | Name <b>^</b>               | Facility Type | Facility ID | City       | State | zip                        |                                       |
| 🔁 Dashboard                                         | Cary Medical Center         |               | 13011       | Cary       | IL    | 60013                      | ピー                                    |
| Quality Measures                                    | Joe Facility Medical Center |               | 13010       |            |       |                            | ピー                                    |
| S Data                                              | new surgery center          |               | 13012       | high point | NC    | 27262                      | ピー                                    |
| 🗹 Data Export                                       | 3 total                     |               |             |            |       |                            |                                       |
| Historic Submissions                                |                             |               |             |            |       |                            |                                       |
| 🌣 Admin                                             |                             |               |             |            |       |                            |                                       |
| Practice Admin                                      |                             |               |             |            |       |                            |                                       |
| Account                                             |                             |               |             |            |       |                            |                                       |
| QCDR - Group                                        |                             |               |             |            |       |                            |                                       |

### **To Add a Facility**

Select the "Add Facility" symbol in the top right corn

- Fill in all required fields
- Site Specific ID is a practice specific ID used by your billing software to identify where the case was performed please confirm this ID with your billing vendor prior

| NACOR <sup>®</sup><br>Anesthesia <b>Quality Institute</b> ® | Facility For - ORS Test Practice |                 | Practice | Reporting Options | Facilities | Vendors | Contacts | Providers |
|-------------------------------------------------------------|----------------------------------|-----------------|----------|-------------------|------------|---------|----------|-----------|
| ORS Test Practice x                                         | Facility Name                    |                 |          |                   |            |         |          |           |
| XXXXX3333(DCAA) x                                           |                                  | Enabled         |          |                   |            |         |          |           |
| 🙆 Dashboard                                                 | Site Specific ID/Short Name      | Facility Type   |          |                   |            |         |          |           |
| Quality Measures                                            |                                  | (Select)        |          |                   |            |         |          |           |
| S Data                                                      | City                             | AHA ID          |          |                   |            |         |          |           |
| 🗗 Data Export                                               | State Zip                        | CMS Cert Number |          |                   |            |         |          |           |
| Historic Submissions                                        | (Select) 🗢                       |                 |          |                   |            |         |          |           |
| 🏟 Admin                                                     |                                  |                 |          |                   |            |         |          |           |
| Practice Admin                                              |                                  |                 |          |                   |            |         |          |           |
| User Admin                                                  |                                  |                 |          |                   |            |         |          |           |
| L Account                                                   |                                  |                 |          |                   |            |         |          |           |
| QCDR - Group                                                |                                  |                 |          |                   |            |         |          |           |

----

### **To Edit a Facility**

- To edit a facility select the edit icon •
- Edit any of the text fields then select the save icon to save changes made ٠

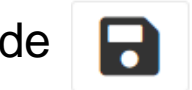

| NACOR®<br>Anesthesia Quality Institute® | ORS Test Practice -         | Facilities    |             |            |       | Practice Reporting Options | Facilities Vendors Contacts | Providers |
|-----------------------------------------|-----------------------------|---------------|-------------|------------|-------|----------------------------|-----------------------------|-----------|
| ORS Test Practice x                     | Search for a facility       |               |             | Q, Export  |       |                            |                             | 0         |
| XXXXX3333(DCAA) x                       | Name ^                      | Facility Type | Facility ID | City       | State | zip                        |                             |           |
| 🙆 Dashboard                             | Cary Medical Center         |               | 13011       | Cary       | IL    | 60013                      | ſĹ                          |           |
| Quality Measures                        | Joe Facility Medical Center | r             | 13010       |            |       |                            | ピー                          |           |
| S Data                                  | new surgery center          |               | 13012       | high point | NC    | 27262                      | ピー                          |           |
| 🗹 Data Export                           | 3 total                     |               |             |            |       |                            |                             |           |
| Historic Submissions                    |                             |               |             |            |       |                            |                             |           |
| 🍄 Admin                                 |                             |               |             |            |       |                            |                             |           |
| Practice Admin                          |                             |               |             |            |       |                            |                             |           |
| User Admin                              |                             |               |             |            |       |                            |                             |           |
| Account                                 |                             |               |             |            |       |                            |                             |           |
| QCDR - Group                            |                             |               |             |            |       |                            |                             |           |

#### **To Disable a Facility**

- To disable a facility, select the edit icon
- Uncheck the enable check box, then select save
- You do not want to select the trash can icon as you could delete a facility that has data

| NACOR <sup>®</sup><br>Anesthesia Quality Institute® | ORS Test Practice - F       | Facilities    |             |            |       | Practice | Reporting Options | Facilities | Vendors | Contacts | Providers |
|-----------------------------------------------------|-----------------------------|---------------|-------------|------------|-------|----------|-------------------|------------|---------|----------|-----------|
| ORS Test Practice x                                 | Search for a facility       |               |             | Q, Export  |       |          |                   |            |         |          | 0         |
| XXXXX3333(DCAA) x                                   | Name 🔨                      | Facility Type | Facility ID | City       | State | zij      | <b>)</b>          |            |         |          |           |
| 🙆 Dashboard                                         | Cary Medical Center         |               | 13011       | Cary       | IL    | 60       | 013               |            | ĈŌ      |          |           |
| Quality Measures                                    | Joe Facility Medical Center |               | 13010       |            |       |          |                   |            | ぴ面      |          |           |
| S Data                                              | new surgery center          |               | 13012       | high point | NC    | 27       | 262               |            | 戊间      |          |           |
| 🖸 Data Export                                       | 2 total                     |               |             |            |       |          |                   |            |         |          |           |
| Historic Submissions                                | Stotar                      |               |             |            |       |          |                   |            |         |          |           |
| 🌣 Admin                                             |                             |               |             |            |       |          |                   |            |         |          |           |
| Practice Admin                                      |                             |               |             |            |       |          |                   |            |         |          |           |
| User Admin                                          |                             |               |             |            |       |          |                   |            |         |          |           |
| 🚊 Account                                           |                             |               |             |            |       |          |                   |            |         |          |           |
| QCDR - Group                                        |                             |               |             |            |       |          |                   |            |         |          |           |

| Facility Name                |                             |   |
|------------------------------|-----------------------------|---|
| American Lane Surgery Center | Enabled                     |   |
| Site Specific ID/Short Name  | Facility Type               |   |
| ALSC                         | Freestanding Surgery Center | ÷ |
| City                         | AHA ID                      |   |
| Schaumburg                   |                             |   |
| State Zin                    | CMS Cert Number             |   |

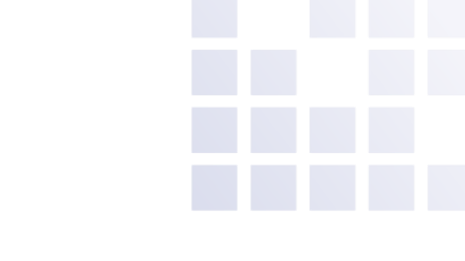